# PSTN مادختساب أطخلا لصتملا فرعم لح

### تايوتحملا

<u>قمدقملاً</u> <u>قيساسألاا تابلطتملاً</u> <u>تابلطتملاً</u> <u>مدختسملاً تانوكملاً</u> <u>مدختسملاً تانوكملاً</u> <u>قمدختسملاً تانوكملاً</u> <u>مدختسملاً تاكا قطح نيكمت مت دق مدختسملاً ناك اذا امم ققحتلاً</u> <u>قلص تاذ تامولعم</u>

### ةمدقملا

مادختساب ةرداصلا تاملاكملا ىلع ئطاخلا لصتملا فرعم لح ةيفيك دنتسملا اذه فصي Cisco PSTN.

# ةيساسألا تابلطتملا

تابلطتملا

:ةيلاتا عيضاوملاب ةفرعم كيدل نوكت نأب Cisco يصوت

- Webex ربع لاصتالا
- مكحتلا عزوم •

ةمدختسملا تانوكملا

نم PSTN مدختست يتلا عقاوملا ىلإ طقف دنتسملا اذه يف ةدراولا تامولعملا دنتست Cisco.

ةصاخ ةيلمعم ةئيب يف ةدوجوملا ةزهجألاا نم دنتسملا اذه يف ةدراولا تامولعملا ءاشنإ مت. تناك اذإ .(يضارتفا) حوسمم نيوكتب دنتسملا اذه يف ةمدختسُملا ةزهجألاا عيمج تأدب رمأ يأل لمتحملا ريثأتلل كمهف نم دكأتف ،ليغشتلا ديق كتكبش.

# Control Hub نم PSTN لاصتا عون ديدحت

مقرلاا ەيلإ يمتني يذلا عقوملا ددحو عقوملا<لاصتالا<مكحتلا روحم ىلإ لقتنا .1 ةوطخلا رثأتملا

| webex Control Hub      | Q Search  |                   |              |                  | \$ @         | EM  |
|------------------------|-----------|-------------------|--------------|------------------|--------------|-----|
| C Updates & Migrations |           |                   |              |                  |              |     |
| O Messaging Calling    |           |                   |              |                  |              |     |
| & Calling Numbers      | Locations | Virtual Lines New | Call Routing | Managed Gateways | Features     | >>  |
| C Vidcast              |           |                   |              |                  |              |     |
| © Connected UC         | Search    |                   |              | (                | Add Location |     |
| ⊖ Hybrid               |           |                   |              |                  |              |     |
| - Location             | <u> </u>  | Routing Prefix 🔺  |              |                  | Actions      |     |
| Cisco PS               | TN test   |                   |              |                  |              | * _ |

.PSTN ل ConnectionType ىلع روثعلا نكمي ،عقوملا ةحفص يف .2 ةوطخلا

| $\bigcirc$ | Cisco PSTN<br>United States<br>Location ID: 380ee40 | Ø<br>3-ec07-4da0-b233-bfd602ee2db7≣       | ×    |
|------------|-----------------------------------------------------|-------------------------------------------|------|
| Overview   | N                                                   |                                           |      |
| Main N     | Number                                              |                                           | >    |
| PSTN       | Connection                                          | Cisco PSTN - Cisco Calling Plans (US): Ma | nage |

#### نم لاصتالا ةطخ نيكمت مت دق مدختسملا ناك اذإ امم ققحتلا Cisco

ةطخ ەيدلو ،لصتملا فرعم عم لكاشم نم يناعي مدختسملا ناك اذإ امم ققحتلا كمزلي ،الوأ نم لاصتالا Cisco:

مدختسملا ددحو نيمدختسملا ىل لقتنا 1. ةوطخلا

| webex Control                                                 | Hub Q Search                                                                                                    |             |          | 4 <sup>9</sup> 0 EM |
|---------------------------------------------------------------|----------------------------------------------------------------------------------------------------|-------------|----------|---------------------|
| <ul> <li>♡ Webex Experience</li> <li>nol Analytics</li> </ul> | Users                                                                                                    |             |          |                     |
| -∿- Troubleshooting<br>⊨ Reports                              | ▲ Users     ⊘ Licenses     Image: Comparison of the second second secon | ontacts     |          |                     |
| MANAGEMENT                                                    | Q Search by name or email                                                                                                    | or = Filter | 37 users | Send invitations    |
| A Users                                                       | First / Last name 🛧                                                                                                    | Email       | Status   | Administrator roles |
| v Groups →                                                    | Q User1 PSTN                                                                                                    |             | Active   |                     |

تاملاكملا تانوذأ<تاملاكملا ةجلاعم<"لاصتالا" بيوبتلا ةمالع ىلإ لقتنا .2 ةوطخلا ةرداصلا.

| User1 PSTN    | Profile General Meetings  | ng Messaging Hybrid Services Devices Vidcast  | Action 🗸 |
|---------------|---------------------------|-----------------------------------------------|----------|
| Call handling | Anonymous call rejection  | Reject incoming calls with blocked caller IDs |          |
|               | Incoming call permissions | Default settings                              | >        |
|               | Outgoing call permissions | Turned on custom settings                     | >        |
|               | Call forwarding ()        | Not forwarding calls                          | >        |
|               | Call waiting (i)          | Receive another call during a call            |          |
|               | Call intercept (i)        | Disabled                                      | >        |
|               |                           |                                               |          |

Cisco. ب لاصتالا ةطخل مدختسملا نيكمت نم ققحت .3 ةوطخلا

| User1 PSTN  Active          | Member of Cisco PSTN test                                                                                                    |  |
|-----------------------------|----------------------------------------------------------------------------------------------------|--|
| Profile General Meetings Ca | Iling Messaging Hybrid Services Devices Vidcast                                                                                                    |  |
| Cisco Calling Plan          | This user is assigned to a Cisco PSTN location with Unlimited Outbound Calling Plan. Enable this user to utilize a plan and allow making outbound calls. |  |

لصتملا فرعم نم ققحتلا كمزلي ،Cisco نم لاصتالا ةطخ نيكمت نم ققحتلا دعب .4 ةوطخلا لصتمل فرعم ددجو "لاصتالا" بيوبتلا ةمالع يلإ عجرا .مدختسملل

| User1 PSTN<br>• Active      | I                         | Member of Cisco P           | STN test  | Action V |
|-----------------------------|---------------------------|-----------------------------|-----------|----------|
| Profile General Meeting     | gs Calling Messaging Hybr | id Services Devices Vidcast |           |          |
| Calling template applied: N | lone                      |                             |           |          |
| Numbers                     | Directory numbers (       |                             |           |          |
|                             | Туре                      | Number                      | Extension |          |
|                             | Primary                   |                             | 1150      | >        |
|                             | $\oplus$                  |                             |           |          |
|                             | Caller ID (j)             | Assigned number :           |           | >        |
|                             |                           | 0                           |           |          |

لصتملا فرعم نيوكت نم ققحت .5 ةوطخلا.

| User1 PSTN       Action >         • Active • ciscowebexcalling+user1pstn@gmail.com • Member of Cisco PSTN test       Action >> |                                             |                                                                                                    |  |  |
|----------------------------------------------------------------------------------------------------|---------------------------------------------|----------------------------------------------------------------------------------------------------|--|--|
| Profile General Meetings C<br>Calling                                                                                          | alling Messaging Hybrid Servi               | ces Devices Vidcast                                                                                                    |  |  |
| Caller ID                                                                                                    | External caller ID phone<br>number          | <ul> <li>Direct line: +120 , Ext 1150</li> <li>Location number: +120</li> <li>Assigned number from user's location</li> <li>User1 PSTN (+120 , Ext ∨</li> </ul> |  |  |
|                                                                                                    | External caller ID name                     | Direct line: User1 PSTN     Location external caller ID name: Cisco PSTN test     Other external caller ID name                                                 |  |  |
|                                                                                                    | Caller ID first name<br>Caller ID last name | User1 X<br>PSTN X                                                                                                    |  |  |

ئطاخلا لصتملا فرعم رەظي لازي ال ەنكلو ،حيحص لكشب لصتملا فرعم نيوكت مت اذا ليدعت لجأ نم <u>Cisco نم PSTN معد قيرف</u> عم ةلاح حتف يرورضلا نمف ،ةرداصلا تاملاكملل CNAM.

# ةلص تاذ تامولعم

- <u>Cisco نم PSTN معدقيرف</u> •
- <u>لمعلا تاجاسمو نيمدختسمل لصتملا فرعم تارايخ ديدجت</u>

ةمجرتاا مذه لوح

تمجرت Cisco تايان تايانق تال نم قعومجم مادختساب دنتسمل اذه Cisco تمجرت ملاعل العامي عيمج يف نيم دختسمل لمعد يوتحم ميدقت لقيرشبل و امك ققيقد نوكت نل قيل قمجرت لضفاً نأ قظعالم يجرُي .قصاخل امهتغلب Cisco ياخت .فرتحم مجرتم اممدقي يتل القيفارت عال قمجرت اعم ل احل اوه يل إ أم اد عوجرل اب يصوُتو تامجرت الاذة ققد نع اهتي لوئسم Systems الما يا إ أم الا عنه يل الان الانتيام الال الانتيال الانت الما